# **Remote Server Verwaltungs Tools (RSAT) installieren**

Seit dem Build 17682 enthält Windows 10 die Remote Server Admini-stration Tools (RSAT) als optionales Feature. Sie müssen daher nach dem OS-Upgrade nicht mehr manu-ell auf die Admin-Work-station herunter-geladen und instal-liert werden. Das Hinzu-fügen er-folgt statt-dessen über die *Eippstellun* gen oder PowerShell.

1. Klicken Sle auf das Windows-Symbol links unten auf Ihren Desktop, geben Sle "apps & features" in die Suche ein und Klicken Sie auf "Apps & features":

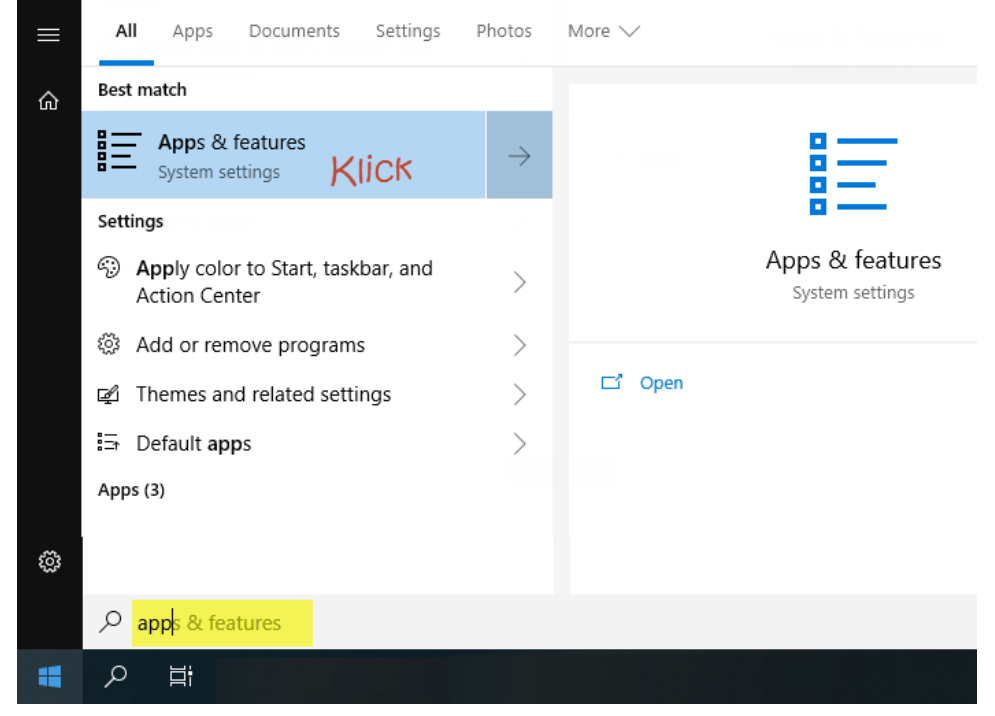

2. In "Apps & features" klicken SIe auf "Manage optional features":

Settings

| Home     Find a setting | Apps & features<br>Installing apps                                                                                             |
|-------------------------|----------------------------------------------------------------------------------------------------|
| Apps                    | Choose where you can get apps from. Installing only apps from the<br>Store helps protect your PC and keep it running smoothly. |
| IΞ Apps & features      | Turn off app recommendations $\checkmark$                                                                                      |
| i∃ Default apps         | Anns & features                                                                                                    |
| 邱_ Offline maps         | Klick<br>Manage optional features                                                                                              |
| Apps for websites       | Manage app execution aliases                                                                                                   |
| □ Video playback        | Search, sort, and filter by drive. If you would like to uninstall or move an<br>app, select it from the list.                  |
|                         | Search this list $\wp$                                                                                                    |

- 3. In "Manage optional features" klicken Sie auf "Add a feature":
  - ← Settings

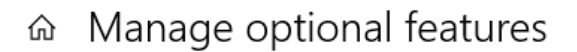

# Optional features See optional feature history + Add a feature KIJCK \* Add a feature \* English (GB) optical character recognition 228 KB \* English (GB) speech recognition 91,9 MB

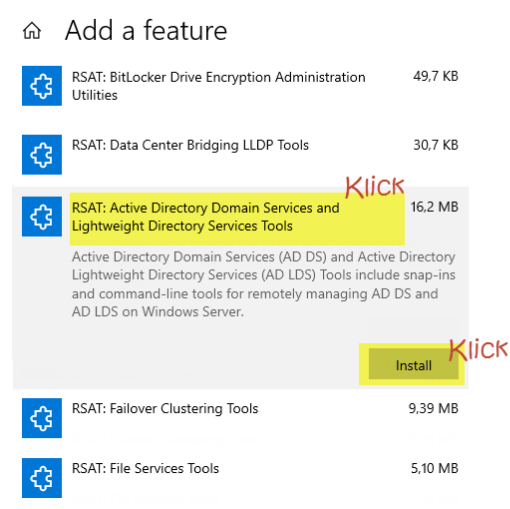

- 5. Gehen Sie eine Ebene zurück (oben Links Klick auf den Peil nach Links) zu "Manage optional features". Dort wird der Installationsfortschritt
  - ← Settings

# ☆ Manage optional features

## **Optional features**

See optional feature history

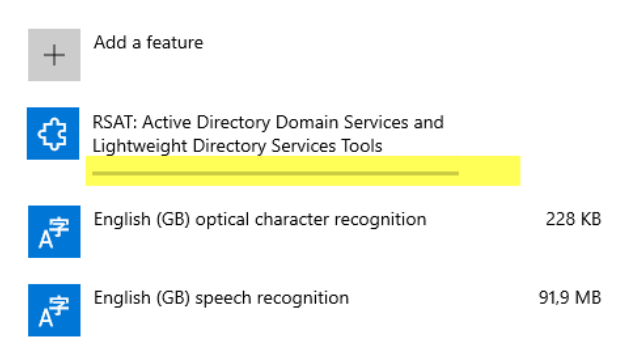

### 6. Nun steht das Tool "Active Directory Users and Computers" zu Verfügung:

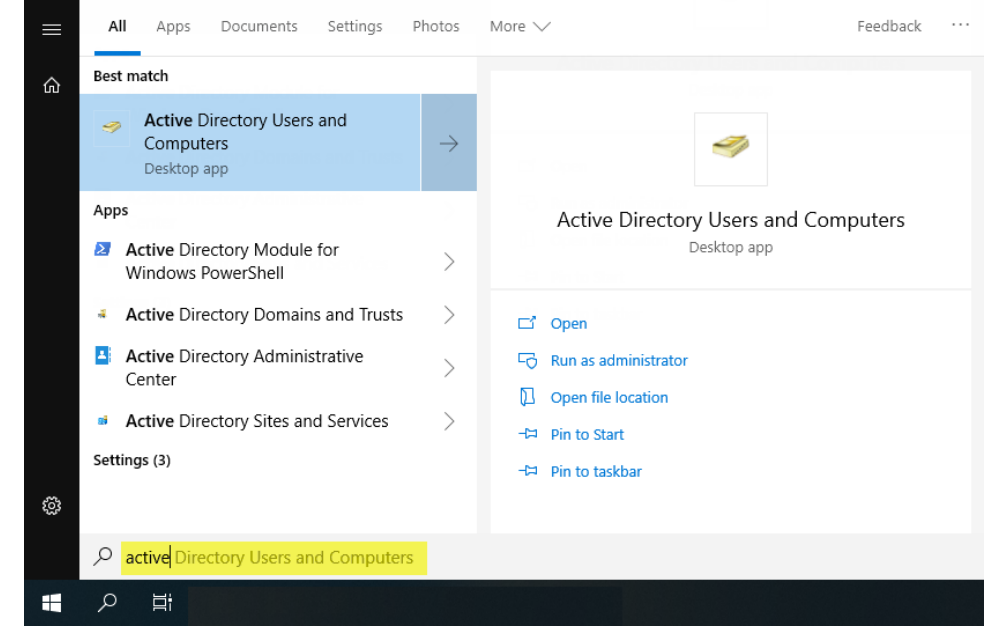